# 2011-2012

## Actividad 8 Instalación y Administración de un servidor DHCP.

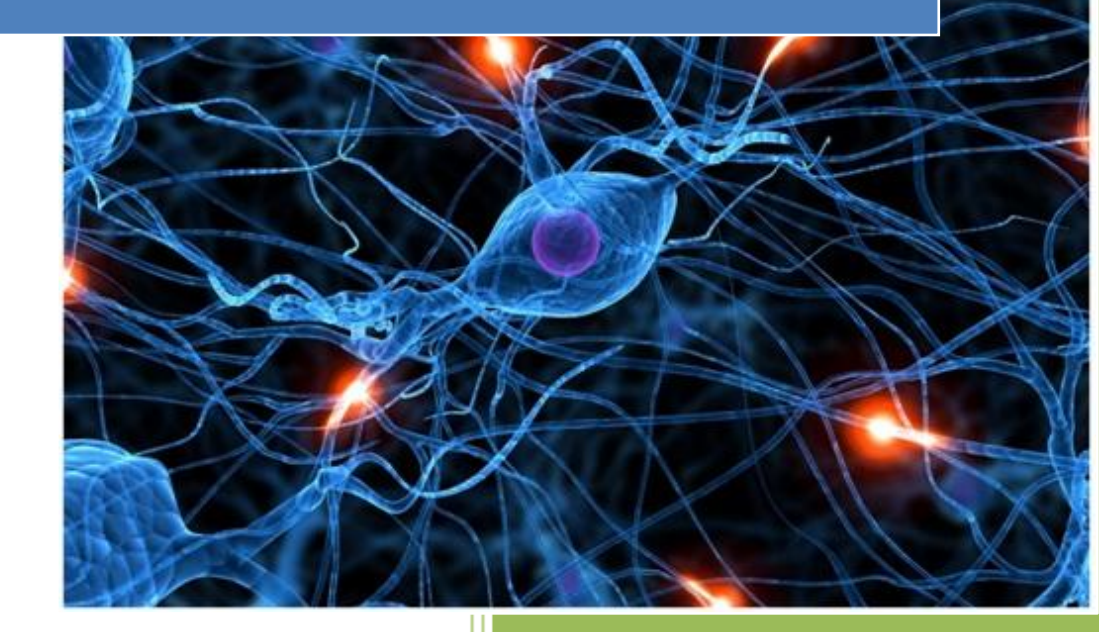

José Jiménez Arias IES Gregorio Prieto 2011-2012

### Debían

Ponemos una ip estática en el servidor. En este caso la 10.33.04.30

Instalación del servicio dhcp con la sentencia: apt-get install dhcp3-server

| 🛛 Terminal (como superusuario) 📃 🗖                                               | × |
|----------------------------------------------------------------------------------|---|
| <u>Archivo E</u> ditar <u>V</u> er <u>T</u> erminal Ay <u>u</u> da               |   |
| root@josejimenez:/home/josejimenez# sudo su                                      |   |
| root@josejimenez:/home/josejimenez# apt-get install dhcp3-server                 |   |
| Leyendo lista de paquetes Hecho                                                  |   |
| Creando arbol de dependencias                                                    |   |
| Leyendo la información de estado Hecho                                           |   |
| Se instalarán los siguientes paquetes extras:                                    |   |
| isc-dhcp-server                                                                  |   |
| Paquetes sugeridos:                                                              | Ξ |
| isc-dhcp-server-ldap                                                             |   |
| Se instalarán los siguientes paquetes NUEVOS:                                    |   |
| dhcp3-server isc-dhcp-server                                                     |   |
| O actualizados, 2 se instalarán, O para eliminar y 3 no actualizados.            |   |
| Necesito descargar 403 kB de archivos.                                           |   |
| Se utilizarán 926 kB de espacio de disco adicional después de esta operación.    |   |
| ¿Desea continuar [S/n]? s                                                        |   |
| Des:1 http://security.debian.org/ squeeze/updates/main isc-dhcp-server i386 4.1. |   |
| 1-P1-15+squeeze3 [377 kB]                                                        |   |
| Des:2 http://security.debian.org/ squeeze/updates/main dhcp3-server all 4.1.1-P1 |   |
| -15+squeeze3 [25,9 kB]                                                           |   |
| Descargados 403 kB en 16seg. (24,9 kB/s)                                         |   |

#### Configuración

Ponemos el rango de direcciones de nuestro servidor dhcp debian.

Desde la 10.33.04.31 a la 10.33.04.39

Al fichero de configuración se accede mendiante: gedit /etc/dhcp/dhcpd.conf

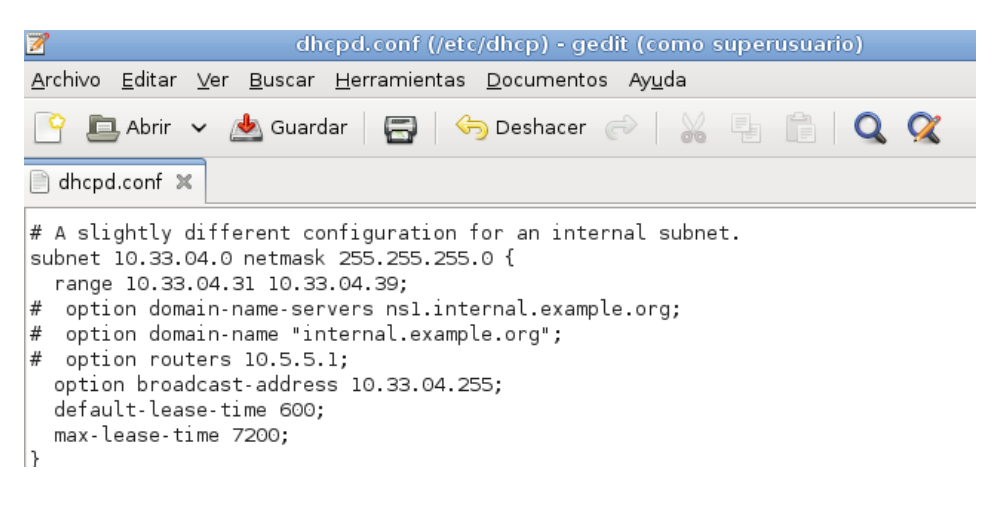

Alumno: José Jiménez Arias Módulo: Servicios de Red e Internet 2011-2012

#### Comprobamos el servicio

| 🔳 Terminal (co                                                                     | omo superusuario)                              |
|------------------------------------------------------------------------------------|------------------------------------------------|
| <u>A</u> rchivo <u>E</u> ditar <u>V</u> er <u>T</u> erminal Ay <u>u</u> da         |                                                |
| <pre>root@josejimenez:/home/josejimenez# Status of ISC DHCP server: dhcpd is</pre> | /etc/init.d/isc-dhcp-server status<br>running. |
| root@josejimenez:/home/josejimenez#                                                |                                                |

#### Vemos las concesiones mediante el fichero leases.

| Terminal (como superusuario)                                                                                                    | - LO X |
|----------------------------------------------------------------------------------------------------|--------|
| <u>A</u> rchivo <u>E</u> ditar <u>V</u> er <u>T</u> erminal Ay <u>u</u> da                                                                                                    |        |
| <pre>root@josejimenez:/home/josejimenez# cat /var/lib/dhcp/dhcpd.leases # The format of this file is documented in the dhcpd.leases(5) manual pa # This lease file was written by isc-dhcp-4.1.1-P1</pre>              | ge.    |
| <pre>lease 10.33.4.32 {   starts 1 2011/10/24 06:10:05;   ends 1 2011/10/24 06:20:05;   tstp 1 2011/10/24 06:20:05;   cltt 1 2011/10/24 06:10:05;   binding state free;   hardware ethernet 00:0c:29:ea:c9:00; }</pre> |        |

## Opensuse

Ponemos una ip estática en el servidor. En este caso la 10.33.04.50

| 💥 💿                                                                              | YaST2 <4>             |                             |                         | S 🔊 S              |  |
|----------------------------------------------------------------------------------|-----------------------|-----------------------------|-------------------------|--------------------|--|
| Configuración de tarjeta de red                                                  |                       |                             |                         |                    |  |
| <u>G</u> eneral                                                                  | Di <u>r</u> ección    | <u>H</u> ardwar             | e                       |                    |  |
| <u>T</u> ipo de Dispositivo                                                      | Nom <u>b</u> re d     | le Configuraciór            | 1                       |                    |  |
| Ethernet                                                                         | ▼ eth0                |                             |                         |                    |  |
| 🔿 No hay dirección IP (para <u>l</u>                                             | os dispositivos as    | sociados) 🗌 🖢               | <u>I</u> se los valores | iBFT               |  |
| 🔿 Direcció <u>n</u> Dinámica 🛛 🛛                                                 | HCP                   | <ul> <li>DHCP ve</li> </ul> | ersiones 4 y 6(a        | ambas) 🔻           |  |
| Dirección IP estática asign                                                      | ada                   |                             |                         |                    |  |
| Dirección I <u>P</u>                                                             | Máscara de <u>S</u> u | bred                        | N <u>o</u> mbre de ho   | st                 |  |
| 10.33.4.50                                                                       | ] [/24                |                             | OpenSuse04              | .site              |  |
| Direcciones Adicionales                                                          |                       |                             |                         |                    |  |
| Alias △     Dirección IP     Máscara de red       Añadir     Editar     Eliminar |                       |                             |                         |                    |  |
| Ayuda                                                                            | Atrás                 | <u>C</u> ance               | lar                     | S <u>i</u> guiente |  |

| Configuración de Red   |                       |     |  |  |
|------------------------|-----------------------|-----|--|--|
| Opciones Globales      | ∫ <u>V</u> ista resun | nen |  |  |
| Nombre 🛆               | Dirección IP          |     |  |  |
| 79c970 [PCnet32 LANCE] | 10.33.4.50            |     |  |  |
|                        | 10.00.1.00            |     |  |  |

#### INSTALACIÓN

#### Marcamos para su instalación: 2 paquetes

#### Dhcp-server // Yast2-dhcp-server

| $\odot$                                                                     | YaST2                                     | <ul> <li>S</li> <li>S</li></ul> |
|-----------------------------------------------------------------------------|-------------------------------------------|----------------------------------------------------------------------------------------------------|
| Arc <u>h</u> ivo <u>P</u> aquete Confi <u>g</u> uración <u>D</u> ependencia | as <u>O</u> pciones E <u>x</u> tras Ayuda |                                                                                                    |
| <u>V</u> er ▼ B <u>u</u> scar Grupos <u>R</u> PM Resum                      | en de la <u>i</u> nstalación              |                                                                                                    |
| dhcp Buscar                                                                 |                                           |                                                                                                    |
|                                                                             | 🛆 Paquete                                 | Resumen Instalado (Disponibl 📤                                                                                                    |
|                                                                             | thcp                                      | Archivos comu 4.2.0.P2-6.9.1 (4.2.1-                                                                                                    |
| Buscar en                                                                   | 🟦 dhcp-client                             | Cliente DHCP 4.2.0.P2-6.9.1 (4.2.1-                                                                                                    |
| Mambra                                                                      | dhcpcd                                    | Un daemon cli 3.2.3-65.1 (3.2.3-66.0                                                                                                    |
| K Nombre                                                                    | 🗸 dnsmasq                                 | Lightweight, E 2.55-4.1                                                                                                    |
| 🗶 <u>P</u> alabras clave                                                    | dhcp-devel                                | Header Files a (4.2.1-0.9.1)                                                                                                    |
| 🗙 Resumen                                                                   | dhcp-doc                                  | Documentation (4.2.1-0.9.1)                                                                                                    |
| <br>Descrinción                                                             | dhcp-relay                                | ISC DHCP Rel (4.2.1-0.9.1)                                                                                                    |
|                                                                             | 🕻 ✔ dhcp-server                           | Servidor DHC (4.2.1-0.9.1)                                                                                                    |
| RPM "Provides"                                                              | dhcp-tools                                | Herramientas (1.6-173.1)                                                                                                    |
| RPM "Requires"                                                              | dhcpv6                                    | Cliente y servi (1.0.22-13.1)                                                                                                    |

#### Aceptamos la licencia.

| × 💿                            | YaST                                                                                         | $\odot \odot \odot $                            |
|--------------------------------|----------------------------------------------------------------------------------------------|-------------------------------------------------|
| flash-player ·                 | Adobe Flash Plugin and standalone Player                                                     | <b></b>                                         |
|                                |                                                                                              |                                                 |
| ADOBE0 SOFTWA                  | RE LICENSE AGREEMENT                                                                         | 2 2 2 2<br>7 2 2 2<br>7 2 2 2                   |
| NOTICE TO USE                  | R: PLEASE READ THIS CONTRACT CAREFULLY. BY U                                                 | JSING, COPYING OR DIST                          |
| Adobe and its                  | s suppliers own all intellectual property in                                                 | the Software. Adobe p                           |
| 1. Definition<br>2. Software L | is. "Software" means (a) all of the contents<br>icense. If you obtained the Software from Ac | of the files (provide<br>lobe or one of its aut |
| 2.1 General                    | Use. You may install and Use a copy of the S                                                 | Software on your compa                          |
| 2.2 Server U                   | lse and Distribution.                                                                        |                                                 |
| 2.2.1 You ma                   | y install one copy of the Adobe Reader on a                                                  | computer file server                            |
| 2.2.2 For in                   | formation on how to distribute the Software                                                  | on tangible media or                            |
| 2.3 Backup C                   | opy. You may make one backup copy of the Sof                                                 | ftware, provided your                           |
| 2.4 Portable                   | or Home Computer Use. If and only if the So                                                  | oftware is Adobe Reade                          |
| 2.5 No Modif                   | ication.                                                                                     |                                                 |
| 2.5.1 You ma                   | y not modify, adapt, translate or create der                                                 | rivative works based u 🔺                        |
| 2.5.2 As an                    | exception to the above, you may customize or                                                 | r extend the functiona                          |
|                                | <u>A</u> ceptar                                                                              | elar                                            |

2011-2012

Esta pantalla indica los figheros que se van a modificar para la instalación de los paquetes anteriores.

| X | 0                                                                                                    | )                           | Paquetes cambiados                 |                              | 2 오 🛇     | $\otimes$ |  |  |
|---|----------------------------------------------------------------------------------------------------|-----------------------------|------------------------------------|------------------------------|-----------|-----------|--|--|
|   | Cambios automáticos                                                                                       |                             |                                    |                              |           |           |  |  |
|   | Además de las selecciones manuales, los siguientes paquetes se han modificado para resolver dependencias: |                             |                                    |                              |           |           |  |  |
|   |                                                                                                    |                             |                                    |                              |           |           |  |  |
|   | Cam                                                                                                    | ibios automáticos           |                                    |                              |           | -         |  |  |
| ſ | $\triangle$                                                                                               | Paquete                     | Resumen                            | Instalado (Disponible)       | Tamaño    |           |  |  |
| ľ | *                                                                                                    | patterns-openSUSE-kde4 pure | Meta package for pattern kde4      | (11.4-6.9.1)                 | 1,0 KiB   | 1         |  |  |
|   | *                                                                                                    | librcd0                     | Russian Charset Detection Lib      | (0.1.13-4.1)                 | 202,0 KiB |           |  |  |
|   | <b>*</b>                                                                                                  | dhcp                        | Archivos comunes utilizados p      | 4.2.0.P2-6.9.1 (4.2.1-0.9.1) | 1,6 MiB   |           |  |  |
|   | *                                                                                                    | poppler-data                | Encoding Files for use with libp   | (0.4.4-2.1)                  | 11,4 MiB  |           |  |  |
|   | *                                                                                                    | libenca0                    | Header files and libraries for E   | (1.13-4.1)                   | 160,0 KiB |           |  |  |
|   | <u>*</u>                                                                                                  | dhcp-client                 | Cliente DHCP ISC                   | 4.2.0.P2-6.9.1 (4.2.1-0.9.1) | 1,8 MiB   | ***       |  |  |
|   | *                                                                                                    | unrar                       | A program to extract, test, and vi | (4.0.4-3.1)                  | 247,0 KiB |           |  |  |
|   | *                                                                                                    | AdobelCCProfiles            | Adobe ICC Profiles                 | (2.0-140.1)                  | 5,4 MiB   |           |  |  |
|   | *                                                                                                    | flash-player                | Adobe Flash Plugin and standa      | (10.3.183.10-0.2.1)          | 22,2 MiB  |           |  |  |
|   | *                                                                                                    | gstreamer-0_10-fluendo-mp3  | GStreamer plug-in from Fluend      | (12-2.1)                     | 205,0 KiB |           |  |  |
|   | *                                                                                                    | rcc-runtime                 | LibRCC Runtime Environment         | (0.2.9-6.7.1)                | 86,0 KiB  |           |  |  |
|   | *                                                                                                    | gxditview                   | Ditroff Output Displayer for Groff | (1.20.1-4.4.1)               | 102,0 KiB |           |  |  |
|   | *                                                                                                    | nspluginwrapper             | Compatibility Layer for Netscap    | (1.3.0-4.1)                  | 541,0 KiB |           |  |  |
| L | *                                                                                                    | bundle-lang-gnome-extras-en | English translations for many G    | (11 4-5 13 1)                | 7.0 MiB   |           |  |  |
|   | C <u>o</u> ntinuar <u>C</u> ancelar                                                                       |                             |                                    |                              |           |           |  |  |

#### Podemos observar como se instalan los paquetes.

| X  | ⊙ YaST2                                                                                                    | 000 |
|----|----------------------------------------------------------------------------------------------------|-----|
| E  | Ejecutar la instalación                                                                                                    |     |
|    | Acci <u>o</u> nes ejecutadas:                                                                                                    |     |
| <  | Descargando gstreamer-0_10-fluendo-mp3 (tamaño de descarga 74,00 kB)<br>Descargando gstreamer-0_10-fluendo-mp3 (tamaño de descarga 74,00 kB)<br>Descargando dhcp (tamaño de descarga 603,00 kB)<br>Descargando el RPM delta /rpm/i586/dhcp-4.2.0.P2_4.2.1-6.9.1_0.9.1.i586.delta.rpm (tamaño de descarga 187,00 kB)<br>Descargando el RPM delta /rpm/i586/dhcp-4.2.0.P2_4.2.1-6.9.1_0.9.1.i586.delta.rpm (tamaño de descarga 187,00 kB)<br>Descargando el RPM delta /rpm/i586/dhcp-4.2.0.P2_4.2.1-6.9.1_0.9.1.i586.delta.rpm (tamaño de descarga 187,00 kB)<br>Descargando el RPM delta /rpm/i586/dhcp-4.2.0.P2_4.2.1-6.9.1_0.9.1.i586.delta.rpm<br>Descargando dhcp-server (tamaño de descarga 775,00 kB)<br>Descargando librco (tamaño de descarga 75,00 kB)<br>Descargando librco (tamaño de descarga 25,00 kB)<br>Descargando librco (tamaño de descarga 50,00 kB)<br>Instalando AdobelC CProfiles-2.0-140.1.noarch.rpm (tamaño instalado 5,42 MB)<br>Instalando urrar-4.0.4-3.1.i586.rpm (tamaño instalado 247,00 kB)<br>Instalando gstreamer-0_10-fluendo-mp3-12-2.1.i586.rpm (tamaño instalado 205,00 kB)<br>Instalando flash-player-10.3.183.10-0.2.1.i586.rpm (tamaño instalado 22,21 MB) |     |
|    | Instalando flash-player-10.3.183.10-0.2.1.i586.rpm (tamaño instalado 22,21 MB)                                                                                                    |     |
|    | 75%                                                                                                    |     |
| e. | Instalando paquetes(Restante: 60,57 MB / 1:45:45, , 14 paquetes)                                                                                                    |     |
|    | 48%                                                                                                    |     |

Actividad 8 Instalación y Administración de un servidor DHCP

#### Configuración

Inicializamos el aistente de YaST2.

| 💥 😳                                                         |                       | YaST2                  |            |  |  |
|-------------------------------------------------------------|-----------------------|------------------------|------------|--|--|
| Asistente del servidor DHCP (1 de 4): Selección de tarjetas |                       |                        |            |  |  |
|                                                             |                       |                        |            |  |  |
| Tarjetas de red para                                        | el servidor DHCP      |                        |            |  |  |
| Seleccionada 🛆                                              | Nombre de la interfaz | Nombre de dispositivo  | IP         |  |  |
|                                                             | eth0                  | 79c970 [PCnet32 LANCE] | 10.33.4.50 |  |  |
|                                                             |                       |                        |            |  |  |

#### Marcamos abrir cortafuegos apra evitar problemas.

🕱 Abrir cortafuegos para las interfaces seleccionadas

Ponemos el rango de direcciones de nuestro servidor dhcp Open Suse.

#### Desde la 10.33.04.51 a la 10.33.04.59

| <b>X</b> 💿                                               |                  | YaST2                    |                 | S (S) (S)                           |
|----------------------------------------------------------|------------------|--------------------------|-----------------|-------------------------------------|
| Asistente del servidor D<br>-Información de subred       | HCP (3 de        | e 4): DHCP               | dinámico        |                                     |
| <u>R</u> ed actual                                       |                  | Má <u>s</u> cara de re   | d actual        | <br>Bi <u>t</u> s de máscara de red |
| 10.33.4.0                                                |                  | 255.255.255.             | 0               | <br>24                              |
| <u>D</u> irección IP mínima                              |                  | Dirección IP m           | iá <u>x</u> ima |                                     |
| 10.33.4.1                                                |                  | 10.33.4.254              |                 |                                     |
| -Rango de direcciones IP<br><u>P</u> rimera dirección IP |                  | Ú <u>l</u> tima direcció | ón IP           |                                     |
| 10.33.4.51                                               |                  | 10.33.4.59               |                 |                                     |
| Permitir <u>B</u> OOTP dinámico                          |                  |                          |                 |                                     |
| -Tiempo de asignación                                    |                  |                          |                 |                                     |
| Pr <u>e</u> determinado                                  | <u>U</u> nidades |                          | <u>M</u> áximo  | U <u>n</u> idades                   |
| 10                                                       | Minutos          | -                        | 2               | <br>Horas 🔻                         |

#### Manualmente:

Ponemos el rango de direcciones de nuestro servidor dhcp Open Suse.

Desde la 10.33.04.51 a la 10.33.04.59

Mediante el fihero de configuración de opens suse al que se puede acceder con la siguiente sentencia: *kwrite /etc/dhcpd.conf* 

|                                                                                                    |                                                                                       | dhcpd.conf                                                  | [modificado] – KWri       | ite   |
|----------------------------------------------------------------------------------------------------|---------------------------------------------------------------------------------------|-------------------------------------------------------------|---------------------------|-------|
| <u>A</u> rchivo <u>E</u> ditar <u>V</u> er                                                                            | Herramien <u>t</u> as                                                                 | Preferencia <u>s</u>                                        | Ayuda                     |       |
| 🎐 Nuevo 🛛 😓 Abrir                                                                                                    | Guardar 🔚                                                                             | 🔏 Guardar cor                                               | no 🔞 Cerrar               | 🌀 Des |
| }                                                                                                    |                                                                                       |                                                             |                           |       |
| <pre># A slightly diffe<br/>subnet 10.33.4.0 r<br/>range 10.33.4.5<br/># option domain-r<br/># option domain-ra</pre> | erent configur<br>netmask 255.25<br>L 10.33.4.59;<br>name-servers n<br>ame "internal. | ation for an<br>5.255.0 {<br>sl.internal.e<br>example.org"; | internal subnexample.org; | et.   |
| option routers 1<br>option broadcast<br>default-lease-ti<br>max-lease-time 7<br>}                                     | LO.33.4.50;<br>t-address 10.3<br>ime 600;<br>7200;                                    | 3.4.255;                                                    |                           |       |

2011-2012

## Fedora

0

Ponemos una ip estática en el servidor. En este caso la 10.33.4.70

| ifcfg-eth0 (/etc/sysconfig/network-scripts) - gedit                                                                                                    |
|----------------------------------------------------------------------------------------------------|
| Archivo Editar Ver Buscar Herramientas Documentos Ayuda                                                                                                    |
| 🍄 連 Abrir 🗸 🎍 Guardar   🚍   🥱 Deshacer 🥏   凝                                                                                                    |
| 📄 ifcfg-eth0 🗶                                                                                                    |
| TYPE=Ethernet<br>B00TPR0T0=none<br>DEFR0UTE=yes<br>IPV4_FAILURE_FATAL=yes<br>IPV6INIT=no<br>IPV6_AUT0C0NF=no<br>IPV6_DEFR0UTE=no<br>IPV6_FAILURE_FATAL=no<br>NAME=eth0<br>UUID=d7987ef2-61b4-4938-b744-adf79b1b0f47<br>ONB00T=yes<br>IPADDR0=10.33.4.70<br>PREFIX0=24<br>IPV6_PEERDNS=no<br>IPV6_PEERR0UTES=no |

Nota: Los parámetros de Ipv6 no son necesarios, para evitar paquetes innecesarios por la red desactivamos los relacionados con ipv6.

#### INSTALACIÓN

[root@josejimenez jsoejimenez]# yum install dhcp Complementos cargados:langpacks, presto, refresh-packagekit 25 kB 4.7 kB 4.2 MB 1.9 MB 25 kB updates/metalink 00:00 updates 00:00 updates/primary\_db 00:18 updates/group 1.9 MB 00:07 Configurando el proceso de instalación Resolviendo dependencias . . .

Ponemos el rango de direcciones de nuestro servidor dhcp Fedora.

Desde la 10.33.4.71 a la 10.33.4.79

Mediante el fichero /etc/dhcp/dhcpd.conf podemos acceder a la configuración.

| Archivo Editar Ver Buscar Herramientas Documentos Ayuda<br>Archivo Editar Ver Buscar Herramientas Documentos Ayuda<br>Abrir V Guardar Guardar Goldshall Conference Conference Confer   | dhcpd.conf (/etc/dhcp) - gedit                                                                                                    |
|----------------------------------------------------------------------------------------------------|----------------------------------------------------------------------------------------------------|
| <pre> Abrir ~ Abrir for an internal subnet. A slightly different configuration for an internal subnet. A slightly different configuration for an internal subn</pre> | Archivo Editar Ver Buscar Herramientas Documentos Ayuda                                                                                                    |
| <pre>dhcpd.conf ×</pre>                                                                                                    | 🕒 🕒 Abrir 🗸 🛓 Guardar   🚍   🥱 Deshacer 🧼   💑 🖣 📋                                                                                                    |
| <pre># A slightly different configuration for an internal subnet.<br/>subnet 10.33.4.0 netmask 255.255.255.0 {<br/>range 10.33.4.71 10.33.4.79;<br/># option domain-name-servers ns1.internal.example.org;<br/># option domain-name "internal.example.org";<br/># option routers 10.5.5.1;<br/>option broadcast-address 10.33.4.255;</pre>                                                                                                    | 📄 dhcpd.conf 🗶 📄 dhcpd.conf.sample 🗶                                                                                                    |
| default-lease-time 600;<br>max-lease-time 7200;                                                                                                    | <pre># A slightly different configuration for an internal subnet.<br/>subnet 10.33.4.0 netmask 255.255.255.0 {<br/>range 10.33.4.71 10.33.4.79;<br/># option domain-name-servers ns1.internal.example.org;<br/># option domain-name "internal.example.org";<br/># option routers 10.5.5.1;<br/>option broadcast-address 10.33.4.255;<br/>default-lease-time 600;<br/>max-lease-time 7200;</pre> |

Podemos observar el fichero leases, es el de las concesiones con la siguiente sentencia.

Cat /var/lib/dhcpd/dhcpd.leases

```
jsoejimenez@josejimenez:/etc/dhcp
Archivo Editar Ver Buscar Terminal Ayuda
 }
[jsoejimenez@josejimenez dhcp]$ cat /var/lib/dhcpd/dhcpd.leases
# The format of this file is documented in the dhcpd.leases(5) manual page.
# This lease file was written by isc-dhcp-4.2.1-P1
server-duid "\000\001\000\001\0269k}\000\014)\2142\250";
lease 10.33.4.71 {
 starts 2 2011/10/25 12:45:42;
 ends 2 2011/10/25 12:55:42;
 cltt 2 2011/10/25 12:45:42;
 binding state active;
 next binding state free;
  rewind binding state free;
 hardware ethernet 00:0c:29:38:d6:4e;
 client-hostname "josejimenez";
}
```